### J'ai perdu mon Numen ? Je me connecte au portail ARENA

Pour atteindre le portail de mon académie, je fais la requête suivante dans un moteur de recherche : Portail arena + nom de l'académie

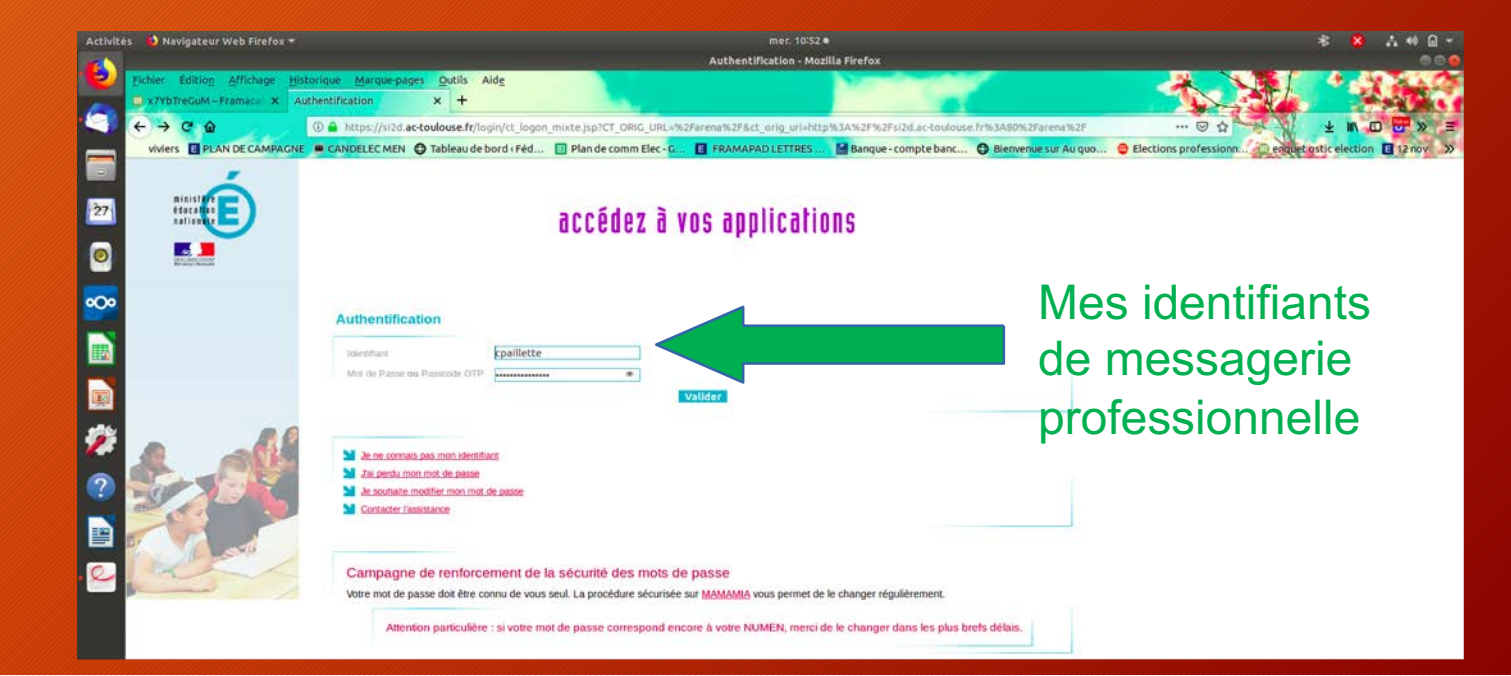

# Sur mon espace Arena, je clique sur le menu gestion des personnels

| Activités 🛛 😆 Navigateur Web Firefox 🔫 |                                                                    | mer. 10:53 ●<br>ArenA - Accuell - Mozilla Firefox |                        |                        |                       | * 😫 👬              | *1 🖬 - |
|----------------------------------------|--------------------------------------------------------------------|---------------------------------------------------|------------------------|------------------------|-----------------------|--------------------|--------|
| <b>F</b>                               |                                                                    |                                                   |                        |                        |                       |                    | 000    |
| Eichier Edition Affichage              | listorique Marque-pages Qutils Ald <u>e</u>                        |                                                   | Automation called      |                        |                       | 1.1                | 100    |
| x7YbTreGuM - Framace X                 | ArenA-Accueil X +                                                  |                                                   |                        |                        |                       |                    | 10.01  |
| < + → ⊂ @                              | ① A https://si2d.ac-toulouse.fr/arena/pages/accueill.jsf           |                                                   |                        |                        | ··· 🖾 🕁 🖌             | * • • •            | » =    |
| viviers E PLAN DE CAMPAGE              | NE 🗯 CANDELEC MEN 👩 Tableau de bord «Féd… 🔲 Plan de comm Elec - G. | FRAMAPAD LETTRES                                  | 🚰 Banque - compte banc | 🖨 Bienvenue sur Au quo | Clections professionn | stic election 🔳 12 | tnov » |
| -                                      | ODCNO - Occódor à voc annlicatione                                 |                                                   |                        | (Company)              |                       |                    |        |
| ninistar                               | nnewn - ncceuez a vos apprications                                 |                                                   |                        | Certif roles ta        | den & Beneficialien   |                    |        |
| 27 Education                           | Bienvenue Mine Glaudie PAILLETTE                                   |                                                   |                        | Premiere connex        | tion a rapplication   |                    |        |
|                                        | Application dédiée aux parcours éducatifs                          |                                                   |                        |                        |                       |                    |        |
|                                        | Folios                                                             |                                                   | 7.194 C                |                        |                       |                    |        |
| Recherche                              |                                                                    | C C MEN 2010 - CUTINE #2.1.1 - 04/10/2            | 214                    |                        |                       |                    |        |
| •O•                                    |                                                                    |                                                   |                        |                        |                       |                    |        |
| Scolarité du 2nd degré                 |                                                                    |                                                   |                        |                        |                       |                    |        |
| Examens et concours                    |                                                                    |                                                   |                        |                        |                       |                    |        |
| Gestion des personnels                 |                                                                    |                                                   |                        |                        |                       |                    |        |
| 📰 🔛 Enquêtes et Pilotage               |                                                                    |                                                   |                        |                        |                       |                    |        |
| Formation et Ressources                |                                                                    |                                                   |                        |                        |                       |                    |        |
| 🧊 🎽 Intranet, Référentiels et C        | bubls                                                              |                                                   |                        |                        |                       |                    |        |
| Support et Assistance                  |                                                                    |                                                   |                        |                        |                       |                    |        |
| 2                                      |                                                                    |                                                   |                        |                        |                       |                    |        |
| -                                      |                                                                    |                                                   |                        |                        |                       |                    |        |
| ==                                     |                                                                    |                                                   |                        |                        |                       |                    |        |
|                                        | 6                                                                  |                                                   |                        |                        |                       |                    |        |
|                                        |                                                                    |                                                   |                        |                        |                       |                    |        |
|                                        |                                                                    |                                                   |                        |                        |                       |                    |        |
|                                        |                                                                    |                                                   |                        |                        |                       |                    |        |
|                                        |                                                                    |                                                   |                        |                        |                       |                    |        |
|                                        |                                                                    |                                                   |                        |                        |                       |                    |        |
|                                        |                                                                    |                                                   |                        |                        |                       |                    |        |
|                                        |                                                                    |                                                   |                        |                        |                       |                    |        |
| Chill and                              |                                                                    |                                                   |                        |                        |                       |                    |        |
| a the                                  |                                                                    |                                                   |                        |                        |                       |                    |        |
|                                        |                                                                    |                                                   |                        |                        |                       |                    |        |
| https://si2d.ac-toulouse.fr/arepa/     | names/accuelli kf#                                                 |                                                   |                        |                        |                       |                    |        |

#### Je clique sur le menu « Mon Portail Agent »

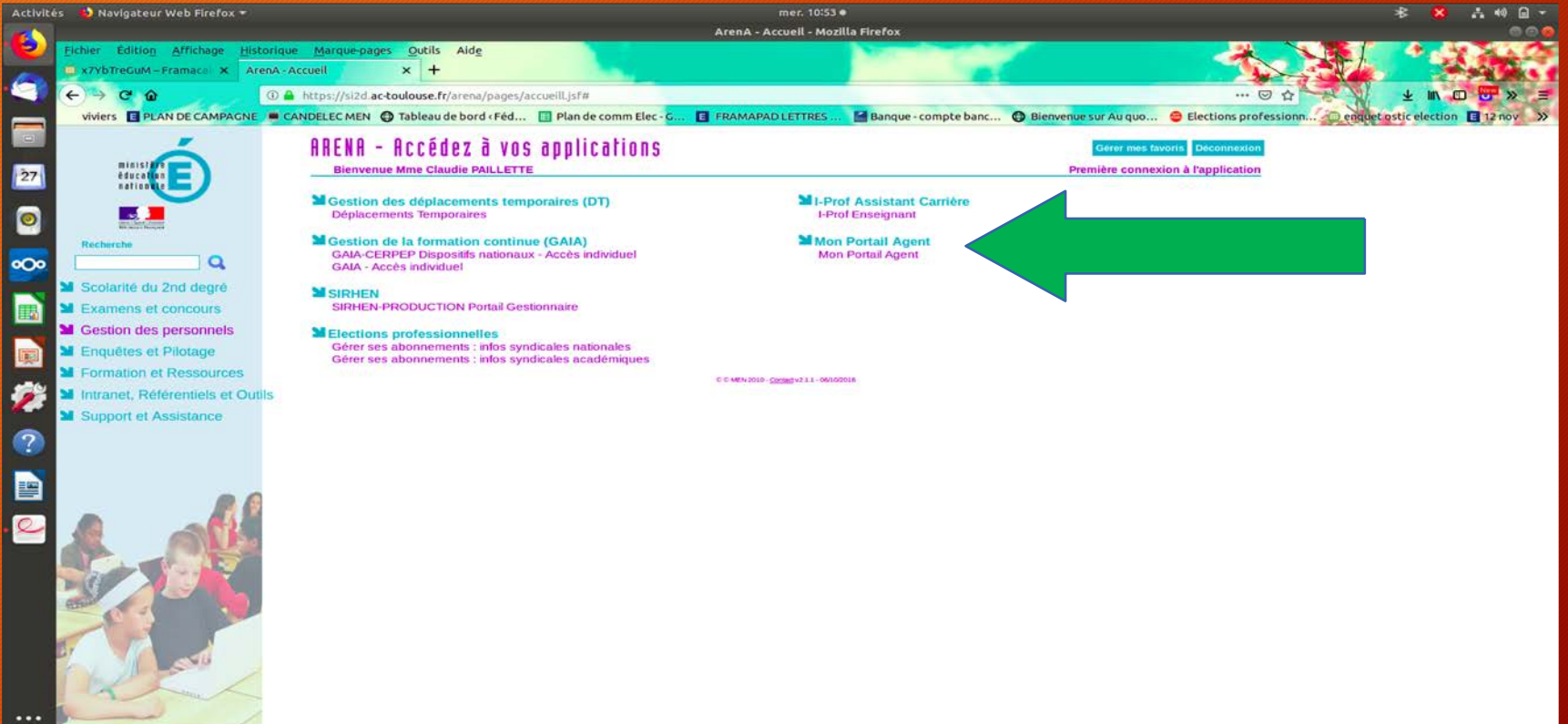

#### Je clique sur le menu « Ma situation personnelle »

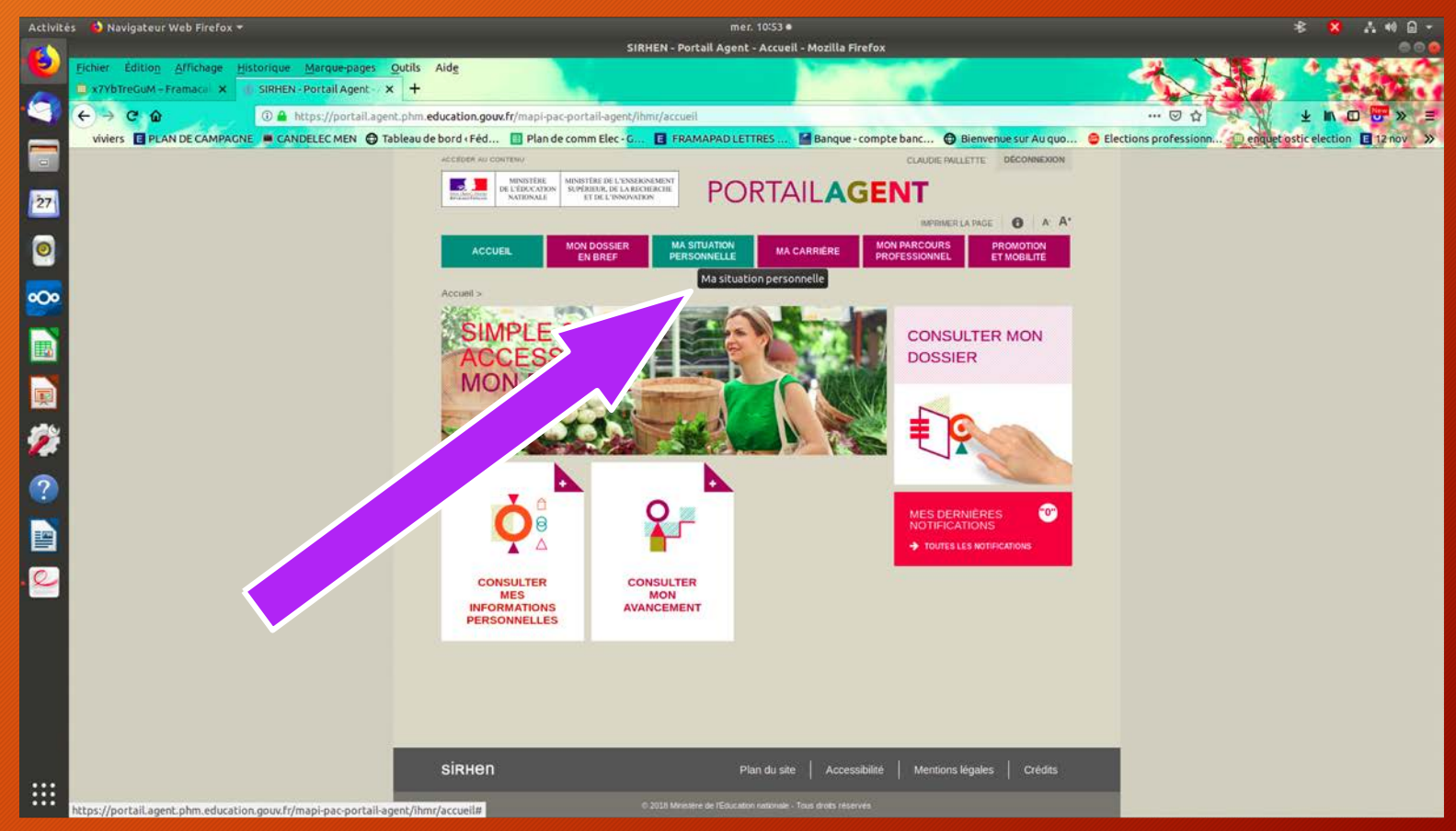

#### Cliquer sur « Mes informations Personnelles »

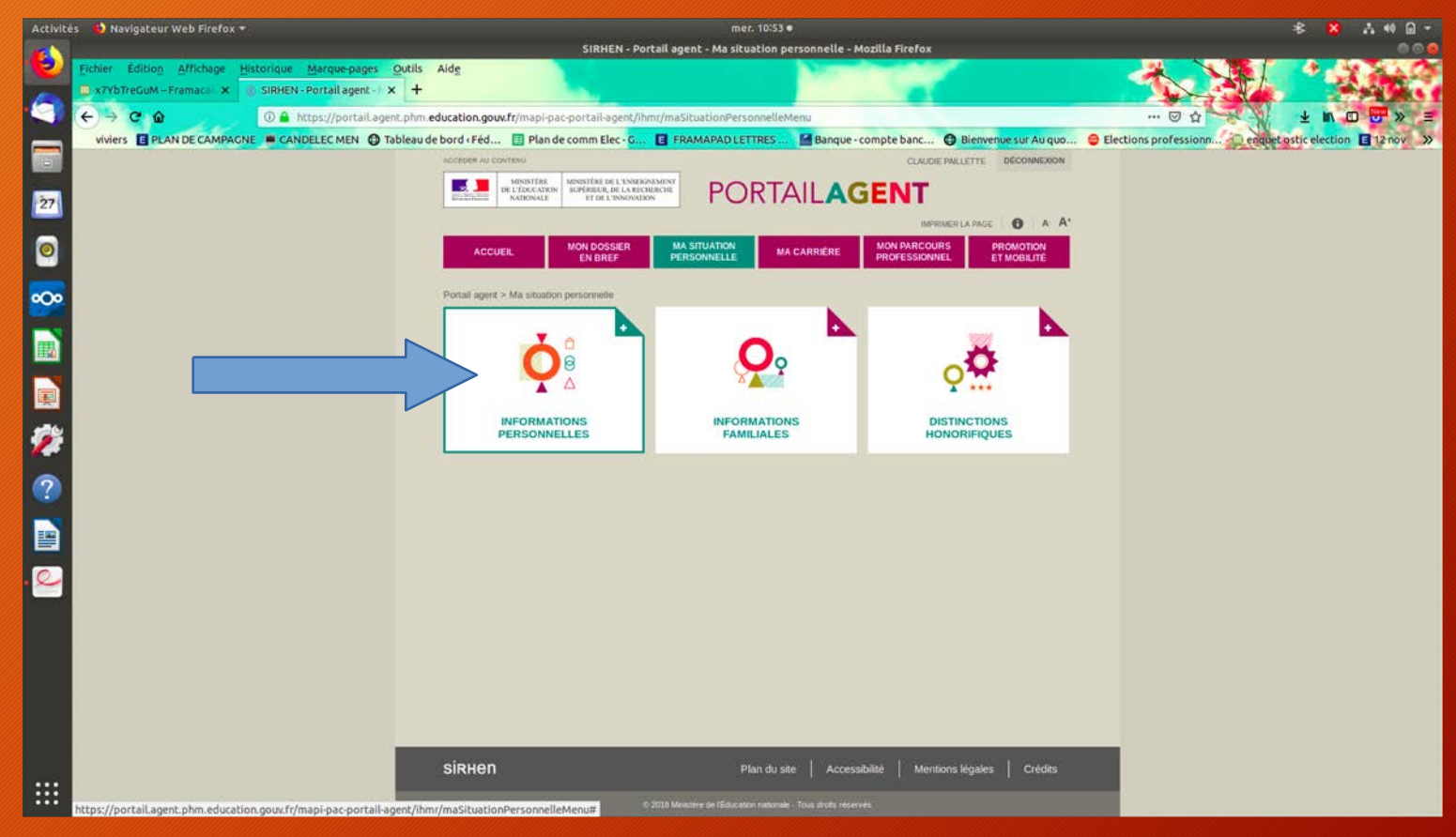

## Et oh miracle : mon numen est dans la case verte !

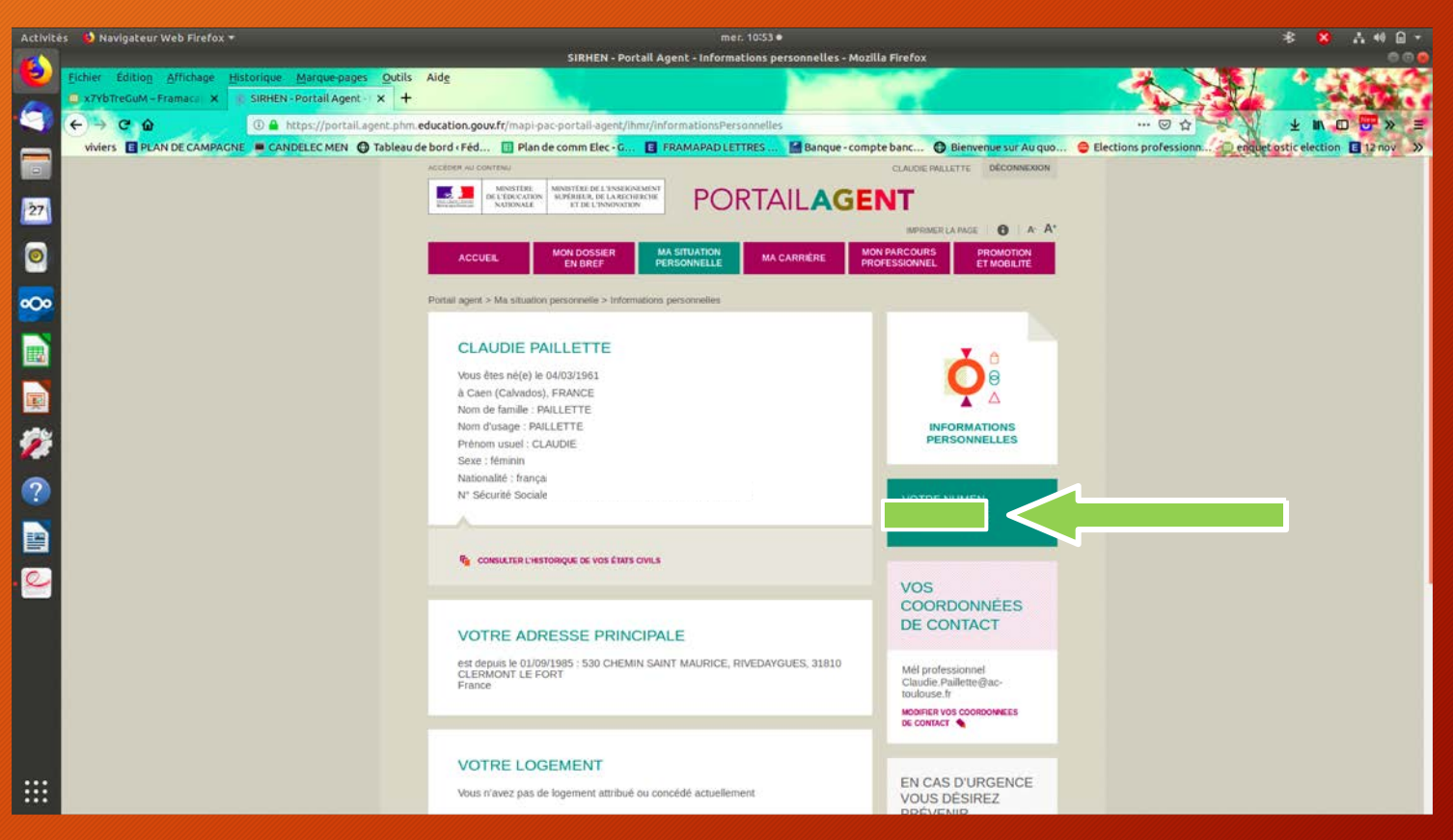